# 使用家谱人物逻辑编码检索人物信息

## http://huapu.bigke.org/

© 2020 合肥工业大学大知识研究院 bigke2016@gmail.com

本文介绍根据家谱人物逻辑编码检索当前家谱人物的方法。

## 1、简介

当家谱创建者在保存家谱人物逻辑编码后,用户可根据家谱人物逻辑编码对家谱人物进行检索,主要在一下三个界面中检索:

- A. '找人'界面;
- B. '共建家谱'的'家谱树'界面。

### 注:

- 只有家谱创建者保存了家谱人物逻辑编码,才可以使用逻辑编码进行检索;
- 用户需要按照家谱打印中家谱人物的完整逻辑编码如"MBW00001"进行检索,若不加 前缀"MBW"检索时默认为系统编码;
- 人物逻辑编码是家谱分卷时设置,在当前家谱中唯一,在系统中不唯一,系统编码 在华谱系统中唯一。

#### 2、家谱人物逻辑编码检索步骤

2.1 '找人'界面

步骤1.登录华谱系统,点击"找人"(如图1);

步骤 2. 在"搜索一下"输入框中输入要检索人物的家谱人物逻辑编码如"MBW00001", 点击"搜索一下",下面展示检索结果。

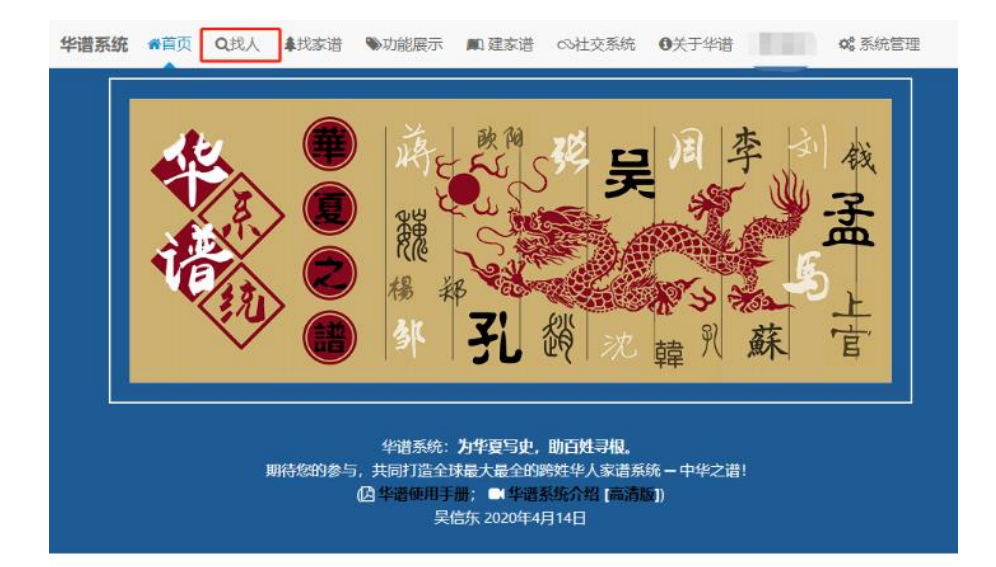

系统人物总数:【1213万+】姓氏总数:【721】家谱数:【734】

|     |     | 公开家谱列表(前10) |     |    |     | 姓氏人数统计(前10) |     |     |     |
|-----|-----|-------------|-----|----|-----|-------------|-----|-----|-----|
| 孔丘  | 孟轲  | 王安石         | 欧阳修 | 李白 | 刘邦  | 司马迁         | 苏轼  | 岳飞  | 诸葛亮 |
| 朱元璋 | 杨玉环 | 曹操          | 吴三桂 | 杜甫 | 白居易 | 林徽因         | 曾国藩 | 李鸿章 | 周瑜  |

图1. 华谱首页

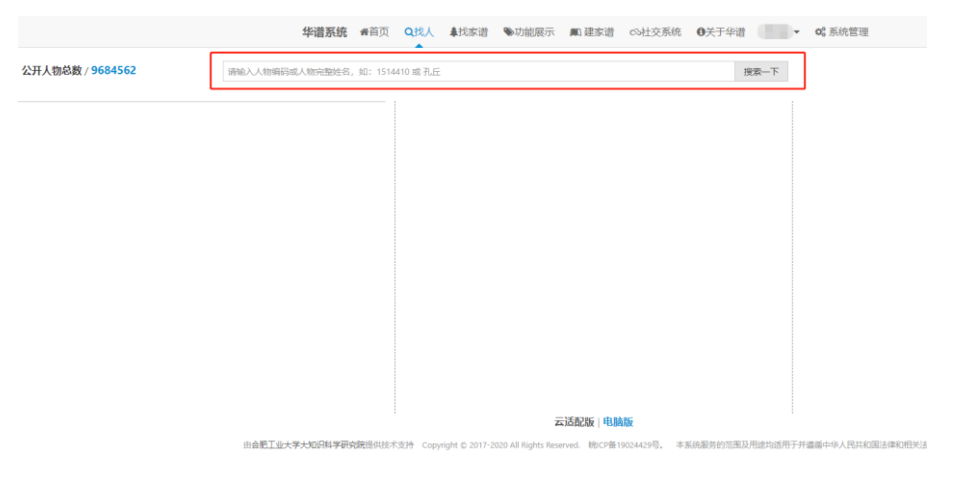

图2. '搜索一下'界面

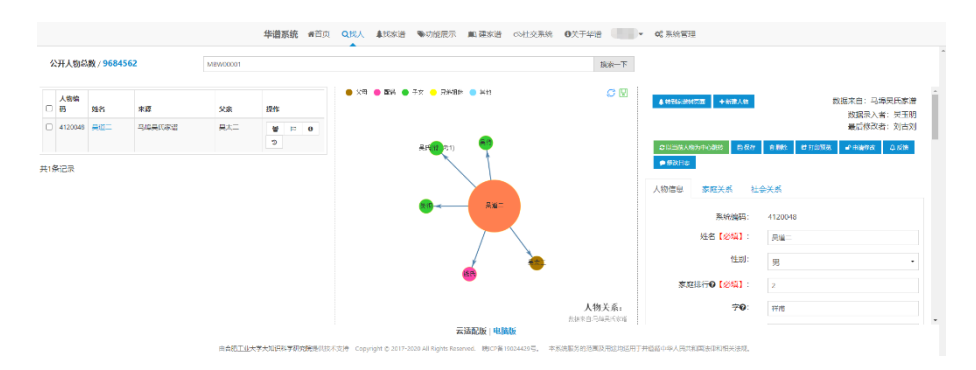

图3. 检索结果展示1

2.2'家谱树'界面

步骤 1. 进入家谱详情页(如图 4),"查看家谱树"; 步骤 2. 在先祖检索框中输入要检索人物家谱逻辑编码如"MBW00004"(如图 5),选择要 展示的人物,点击"生成家谱树",即可展示当前节点的家谱树(如图 6)。

|        |       |     |            | -             |     |       |         |
|--------|-------|-----|------------|---------------|-----|-------|---------|
| 马埠昊氏家谱 | 46423 | 吴信东 | 读[添加]编辑 删除 | <b>警</b> 家選洋情 | 自動除 | @打印导出 | 18 打印分卷 |

图4. 家谱详情

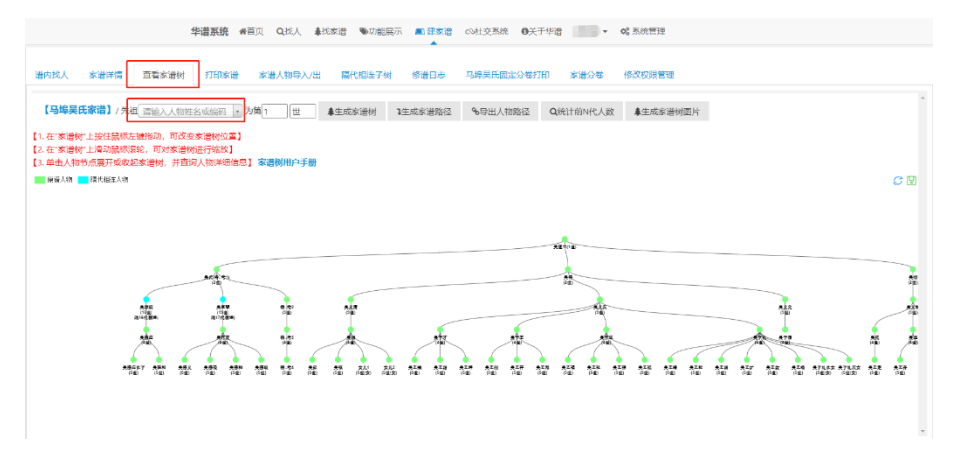

图5. "家谱树"检索界面

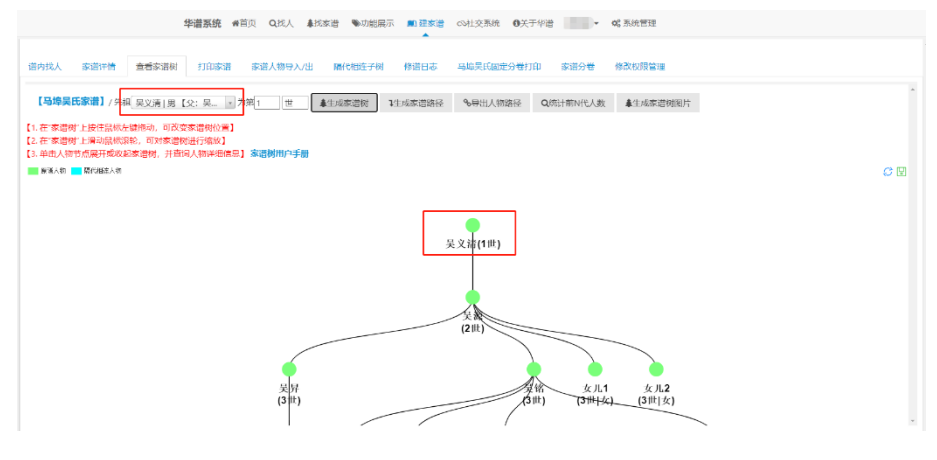

图6. 检索结果3

注:

在"查看家谱树"界面上,使用"生成家谱路径"、"导出人物路径"、"统计前N代
人数"、"生成家谱树图片"功能时,用家谱人物逻辑编码同样可检索人物。